## Method of utilize Supply Chain Map

- 1. At first log in into your KRC account.
- 2. Inter into the Supply Chain Map window from the KRC dashboard.
- 3. To observe the basic Supply Chain Map, click on the link of Supply Chain Map which will show the map where symbols are showing the factories according to their product category.

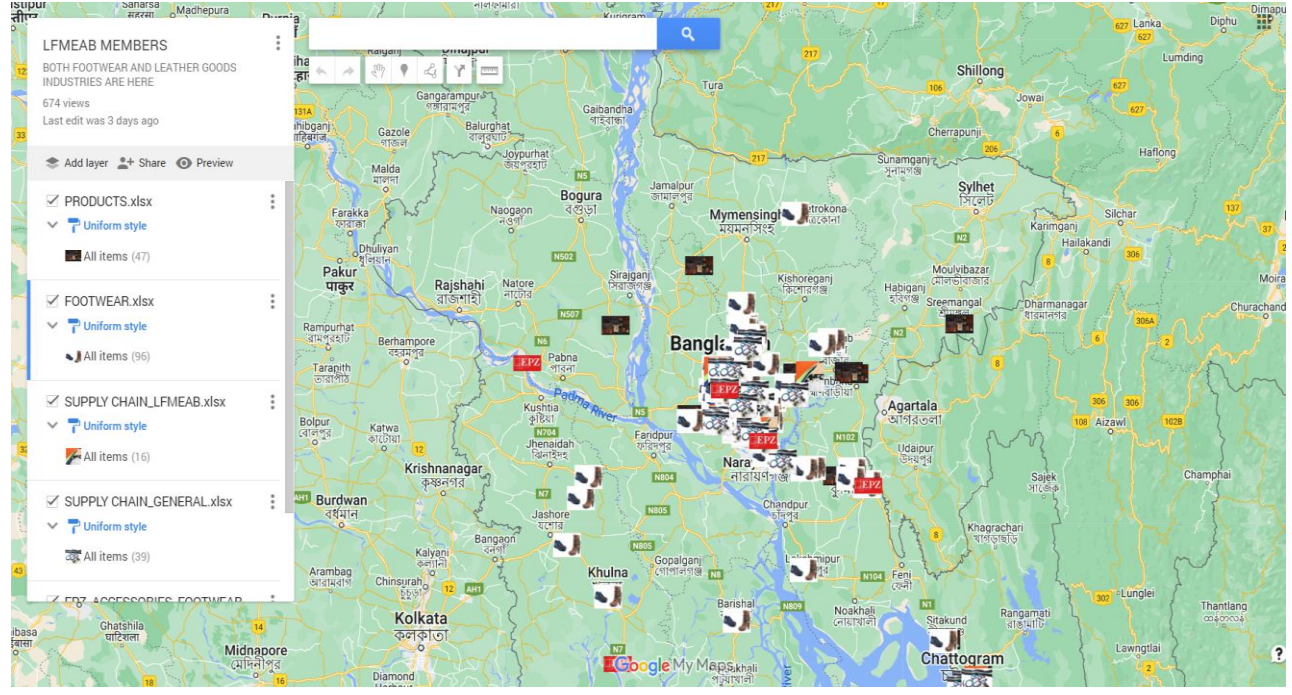

To observe the earth view of this map, please click on the "View in Google Earth" and find the Earth view of this Supply Chain Map on the another Tab.

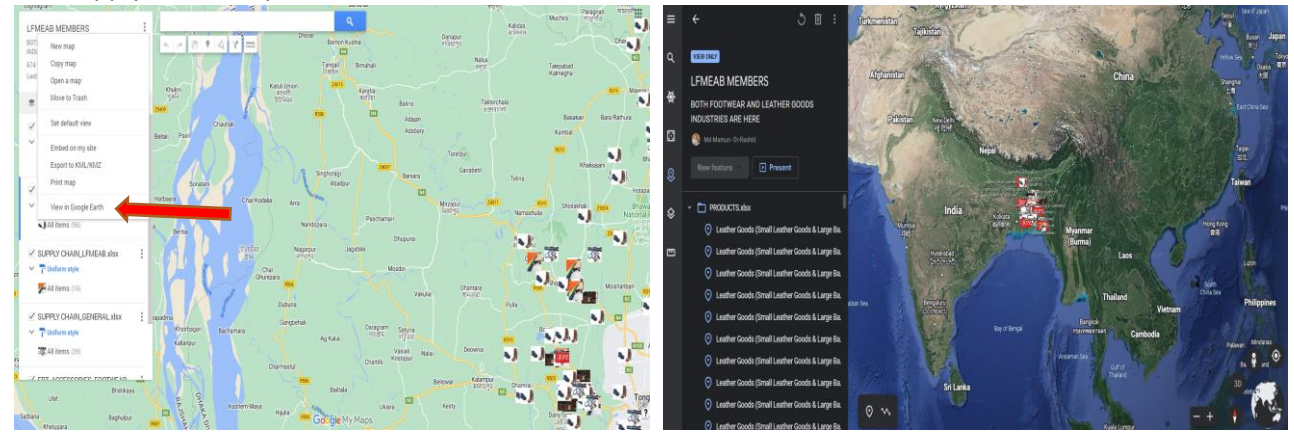

4. To find the details information of a factory according to your required Product/ Raw materials, follow the left side dashboard and search bar. You can find the details information of a factory by searching according to the product category.

As an example, if you need "Synthetic Leather" or "Glue & Accessories" manufacturing factory, just write "Synthetic Leather" or "Glue & Accessories" on search bar. The map will show you the list of factories which are producing your required product.

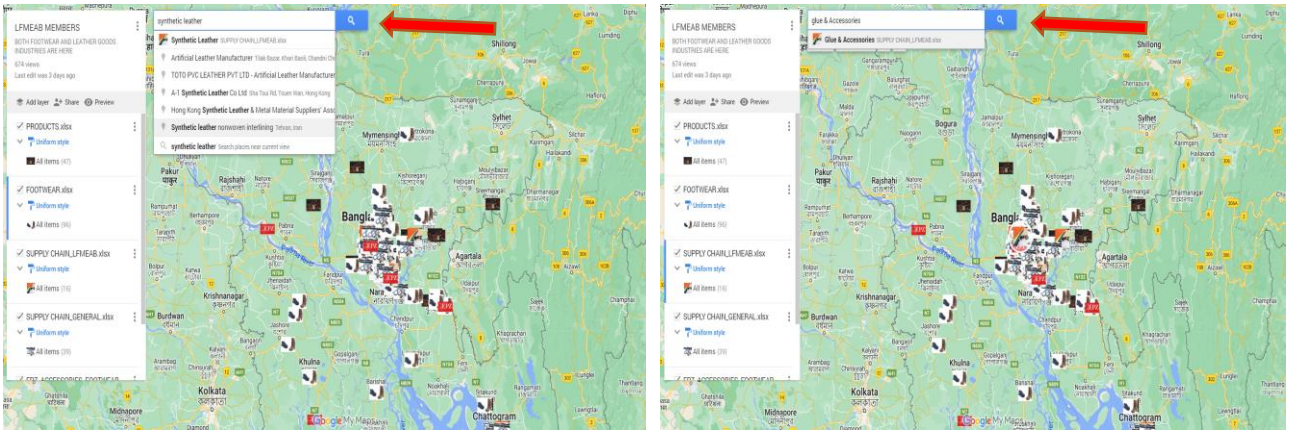

Then you can select any one factory gradually by clicking on the list and find the details information of factory.

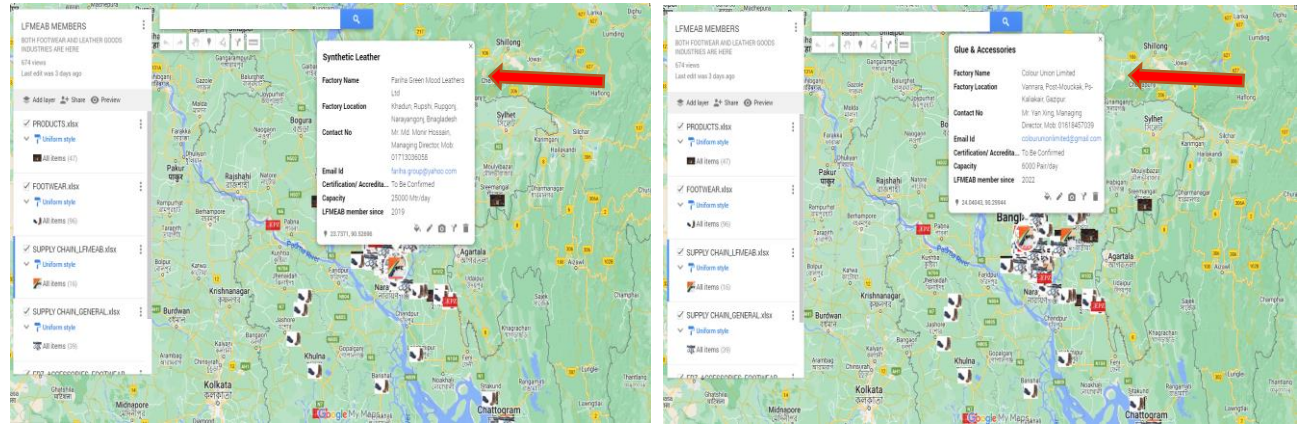

5. If you would like to choose one factory which is manufacturing your required product (Footwear) from the list of same product manufacturing factories, you should click on the **three dots** of your required product category of the left side dashboard and then click on the **"Open data table**".

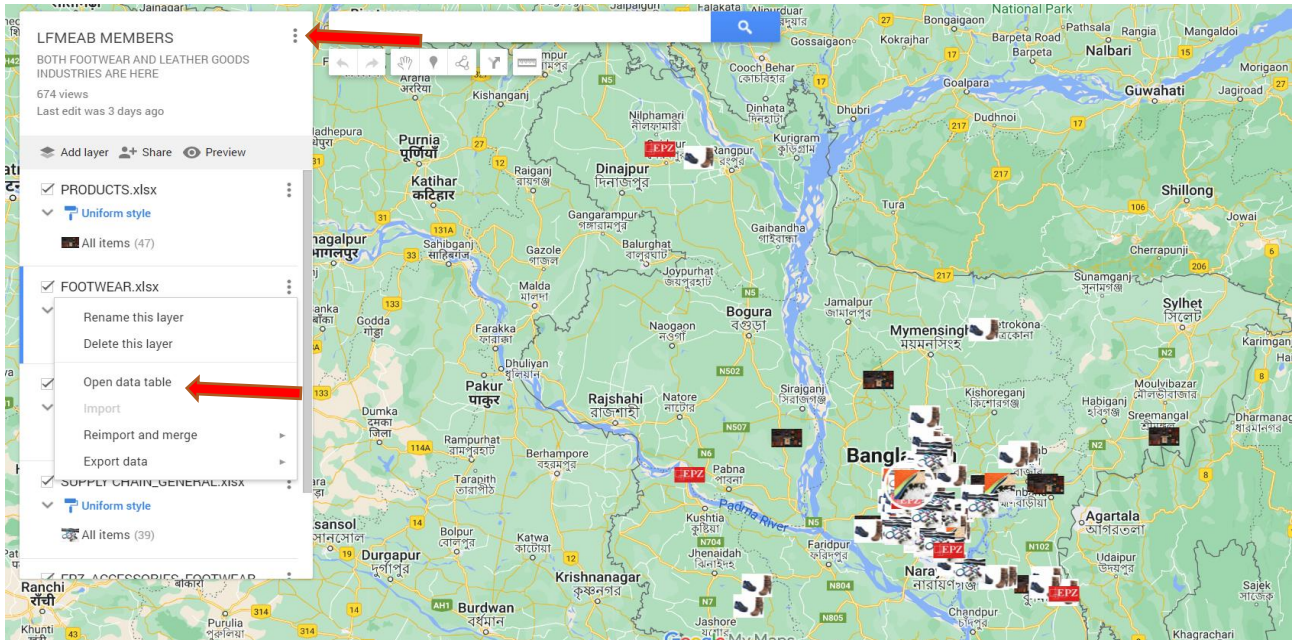

Then you can find the list of different types of footwear manufacturing factories. After that click on the name of your chosen factory and find the details information of this factory.

| f Fin | d in  | table                              |                                                                                             | 1-96 of 96 < >       | Dar<br>मार्गि | riapur<br>রযাপুর                                    |                                                            | Dhar         |
|-------|-------|------------------------------------|---------------------------------------------------------------------------------------------|----------------------|---------------|-----------------------------------------------------|------------------------------------------------------------|--------------|
| e     |       | Factory Name                       | Factory Location                                                                            | Product              | 63            | Nalua<br>নলুয়া                                     | Talepabad<br>Kalmenha                                      |              |
| 1     |       | A And A Shoes Limited              | Kotta Bazar, Basbaria, Sitakunda, Chittagong.                                               | Footwear (Synthetic) | 6             |                                                     | Namiligne                                                  | R315         |
| c 2   | 2     | Adverto Footwear Limited           | X622+74H, Dhamrai, Dhaka                                                                    | Footwear (Synthetic) |               | তঞ্জারচা                                            | ala<br>11<br>Basakair                                      | Bara Rathura |
| 3     | 3     | Bling Leather Products Ltd.        | Ghonirampur, Taragonj, Rangpur                                                              | Footwear (Synthetic) |               |                                                     | Kambal                                                     |              |
| 4     | 1     | Earth Footwear Ltd.                | BIDC Road, Joydevpur, Gazipur                                                               | Footwear (Synthetic) | 2             | Tarafpur                                            | R315                                                       | ani          |
| 5     | 5     | ECM Footwear Ltd.                  | Pirujali, Mirjapur, Gazipur Sadar, Gazipur                                                  | Footwear (Synthetic) | 5             | Gairabetil                                          | Telina                                                     |              |
| і б   | 6     | dison Footwear Limited             | Taltoli, MouzaDhikebari,<br>UnionMirjapur,<br>UpazilaGazipur Sadar,<br>Gazipur, Bangladesh. | Footwear (Synthetic) | Mi<br>মি      | Footwear (Synth<br>Factory Name<br>Factory Location | Frame House Footwear Ltd.<br>Thana Bus Stand, Dakshin Para | 2ara 23      |
| il 7  | 7     | Fortune Shoes Ltd.                 | P9C5+H6V, Barishal                                                                          | Footwear (Synthetic) |               | Contact No                                          | Dhamrai, Dhaka-1350<br>Mr. Syed Shabbir Raza, Managir      |              |
| 8     | 3     | Frame House Footwear Ltd.          | Thana Bus Stand, Dakshin Para, Dhamrai, Dhaka-1350                                          | Footwear (Synthetic) |               | Email Id                                            | Director, Cell: 01713302889                                | Moishanba    |
| 9     | 9     | Gardenia Footwear Ltd.             | Hemayetpur,Savar, Dhaka-1340, Bangladesh                                                    | Footwear (Synthetic) |               | Certification/ Accre                                | dita BSCI, GRS, FCCA                                       | N3           |
| il 1  | 0     | Glogo Industries Limited           | Merul Badda, Dhaka, 1212                                                                    | Footwear (Synthetic) |               | Production Capacity                                 | 200000 Pairs/Month                                         |              |
| 1     | 1     | Golden Union Leather Products Ltd. | Gazirchart, Baypail, Ashulia, Savar, Dhaka, Bangladesh                                      | Footwear (Synthetic) |               | ET MEAD member si                                   |                                                            |              |
| 1     | 2     | IALT Footunes Ltd                  | Votes Changet Dhulto Cousis Dungeri Nerousseni                                              | Fastures (Custhetia) |               | \$ 23.90806, 90.21918                               |                                                            |              |
| A     | dd ro | W                                  |                                                                                             |                      | Belisw        | var কালামপুর                                        |                                                            |              |